## WANHAO I3 UNBOXING AND HARDWARE SET UP

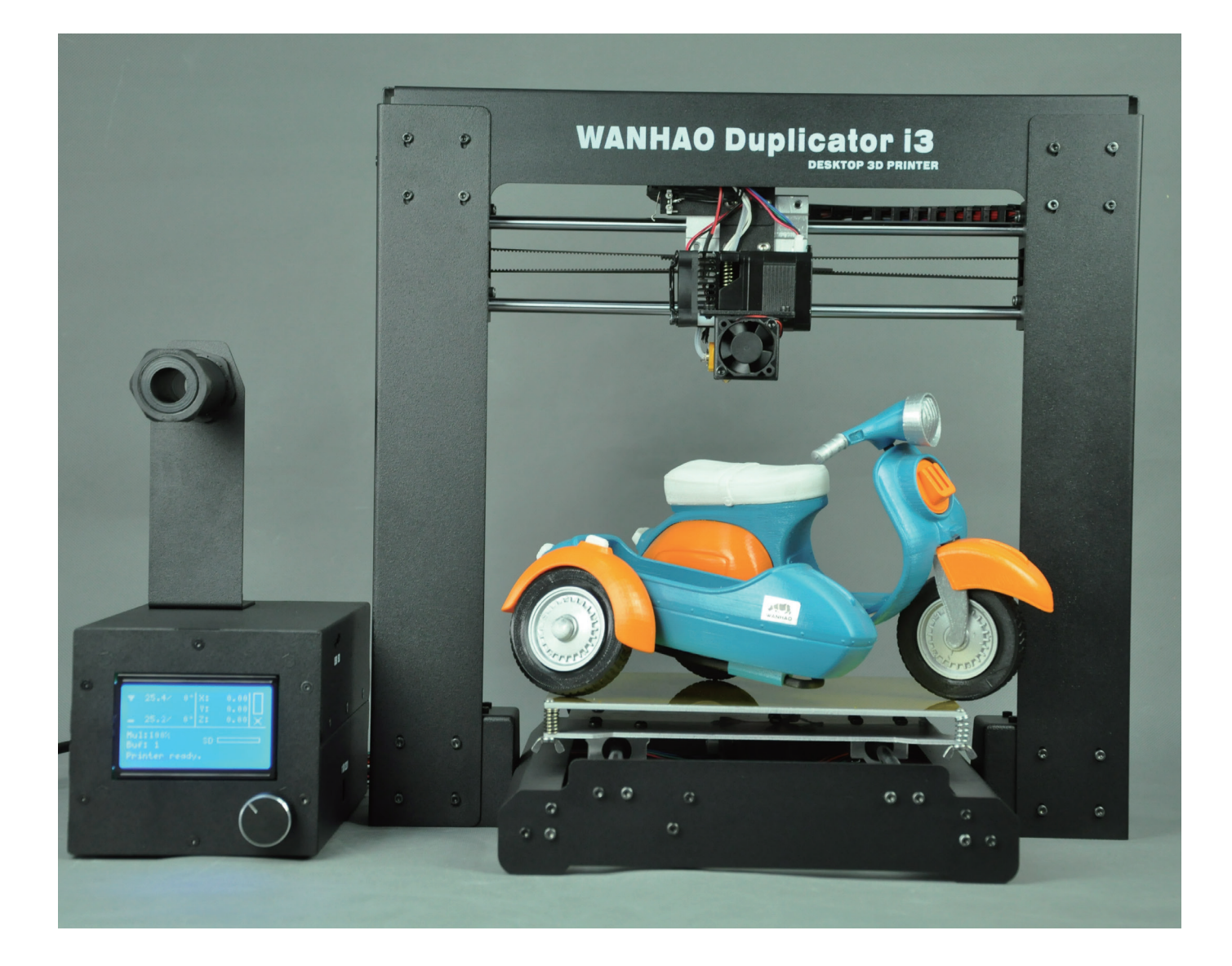

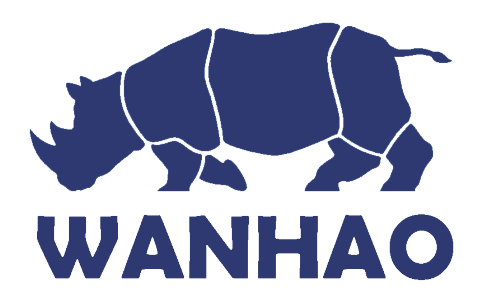

## Άνοιγμα συσκευασίας και hardware setup

Η συσκευασία του duplicator i3 δείχνει πόσο προσεκτικά έχει πακεταριστεί για εσάς! Ελπίζουμε να διαβάσετε αυτές τις οδηγίες όσο προσεκτικά το βγάζετε από το κουτί. Στην πραγματικότητα θα πρέπει πάντα να είστε προσεκτικοί με τον εκτυπωτήη σας, καθώς είναι ένα μηχάνημα που αναπτύσει υψηλές θερμοκρασίες και έχει κινούμενα μέρη. Πιό συγκεκριμένα όταν είναι σε λειτουργία δεν θα πρέπει να αγγίζετε την κεφαλή εκτύπωσης ή το θερμαινόμενο πάτωμα. Επίσης θα πρέπει να έχετε τα χέρια σας μακριά από το μηχάνημα όταν είναι σε λειτουργία. Να το χρησιμοποιείτε πάντα σε καλά αεριζόμενο δωμάτιο. Τέλος μην το αφήνετε σε λειτουργία χωρίς να το επιτηρείτε.

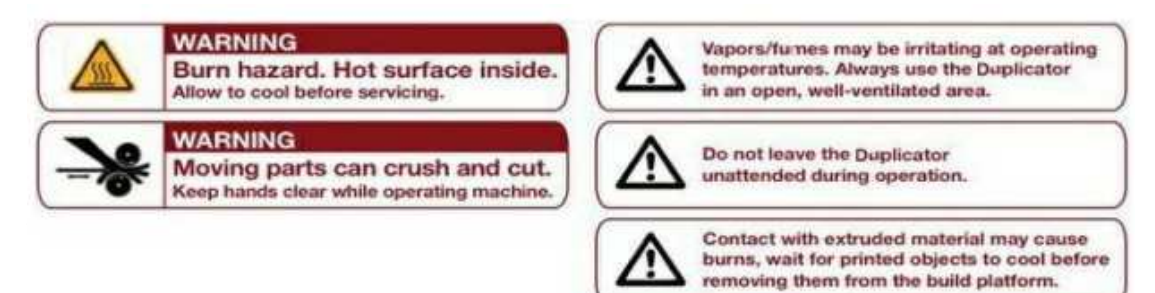

Περιεχόμενα συσκευασίας:

- -The Duplicator i3
- -Single Step exstruder MK10
- -1x spool holder
- -Hex Wrench and bolt Kit
- 1 x SD card
- -2 x Wanhao platform tape
- -10 meters PLA filament
- -1 x Power supply cable
- -1 x USB A to B cable
- -1 x filament stand

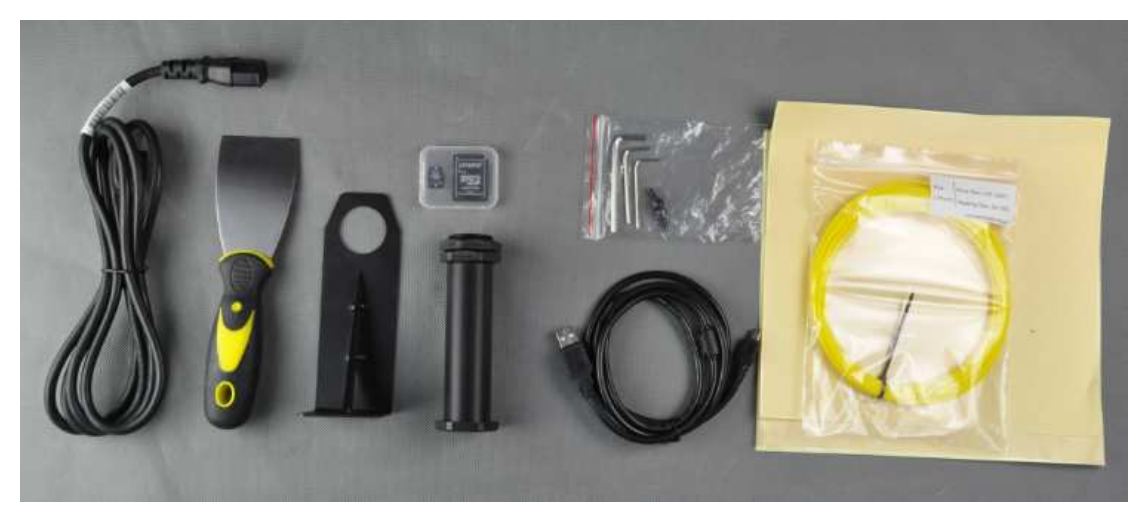

## Άνοιγμα του κουτιού

**2.1** Ανοίξτε την συσκευασία προσεκτικά, χωρίς να βιαστείτε για να προκαλέσετε κάποια ζημιά στο μηχάνημα.

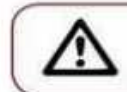

Do not force or tear anything out of place – you may damage your Duplicator.

Ανοίξτε την συσκευασία όπως δείχνουν οι παρακάτω φωτογραφίες:

## 1. Κόψτε τα τσέρκια

2. Αφαιρέστε τα αναλώσιμα

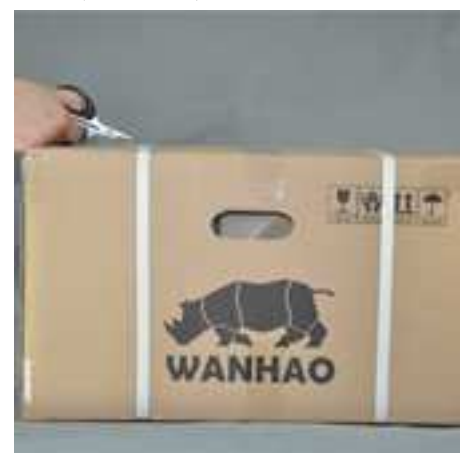

3.Αφαιρέστε τα προστατευτικά

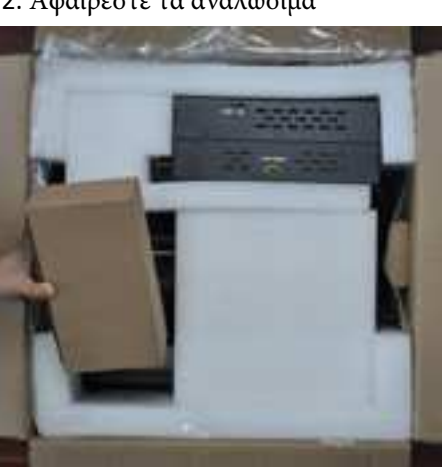

4.Αφαιρέστε το κουτί

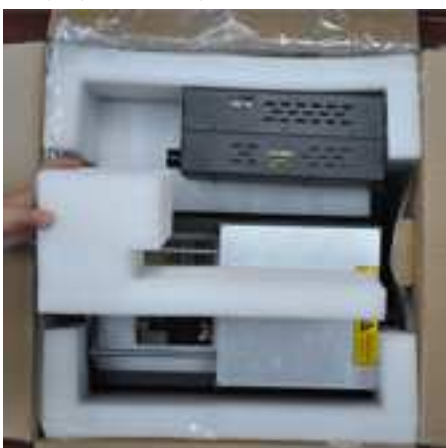

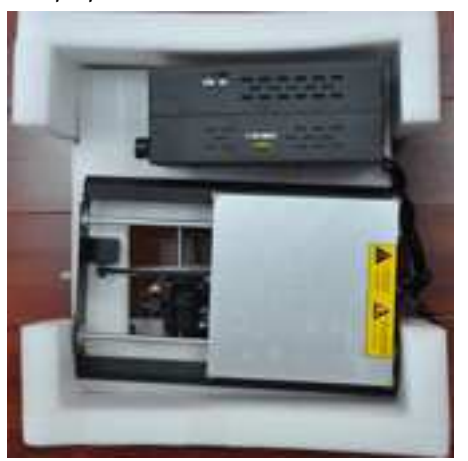

Wanhao I3 unboxing and hardware set up. Rev.B

5. Τοποθετείστε την βάση σε ένα τραπέζι. Ποτέ μη τραβάτε το μαύρο καλώδιο

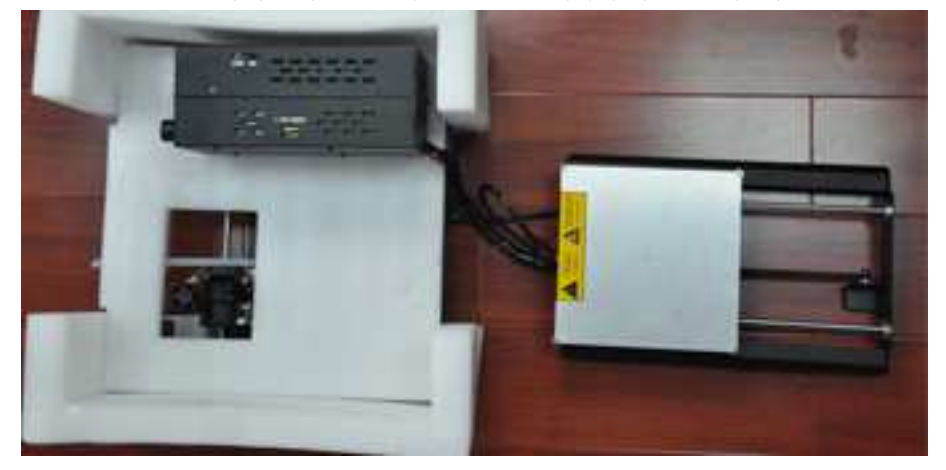

6. Τοποθετείστε το control box δίπλα στην βάση.

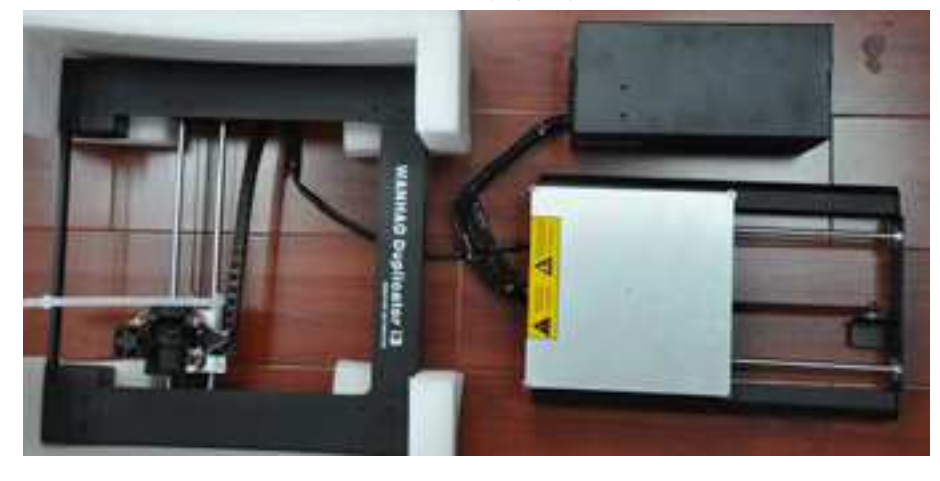

- 7. Σηκώστε τον πύργο στο τραπέζι.
- 8. Κόψτε το λευκό προστατευτικό ιμάντα.

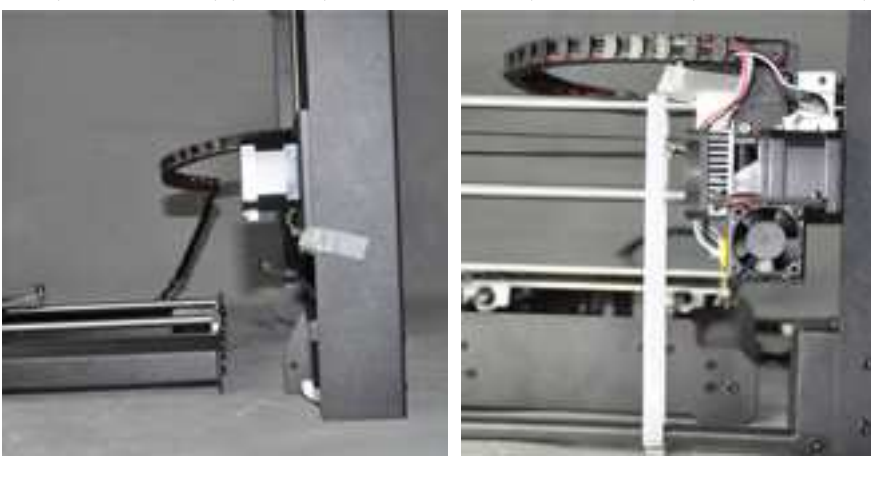

9. Σηκώστε λίγο τον δεξί X άξονα χειροκίνητα 10. Σηκώστε λίγο τον αριστερ<br/>ό X άξονα χειροκίνητα.

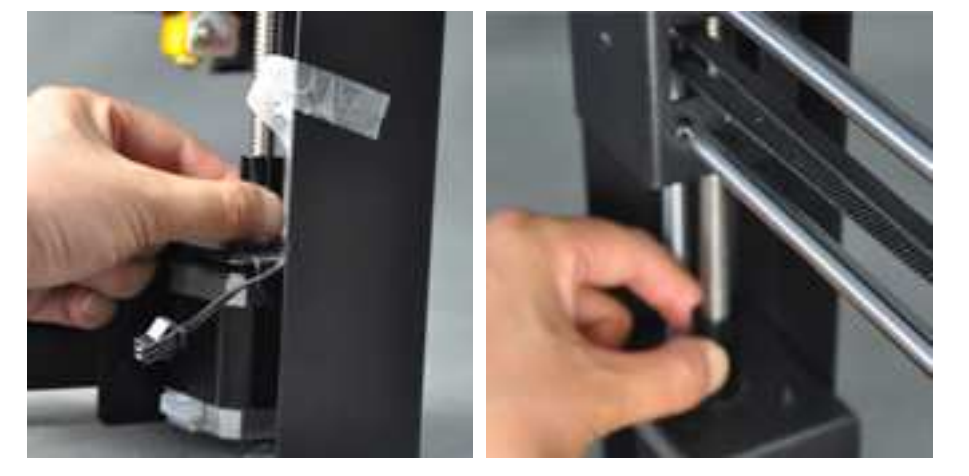

11.Τοποθετείστε την βάση μέσα στον πύργο και βρείτε την θέση της βίδας.

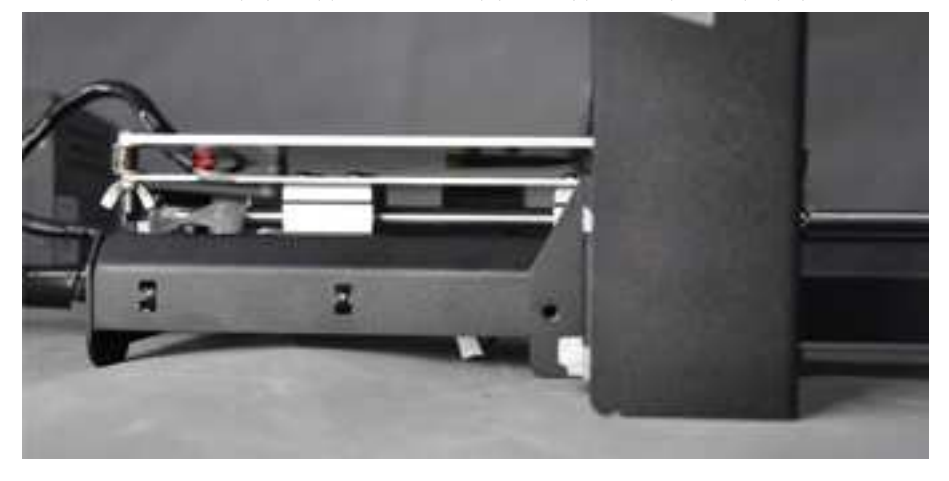

12. Σφίξτε τις δύο βίδες από την δεξιά και αριστερή πλευρά

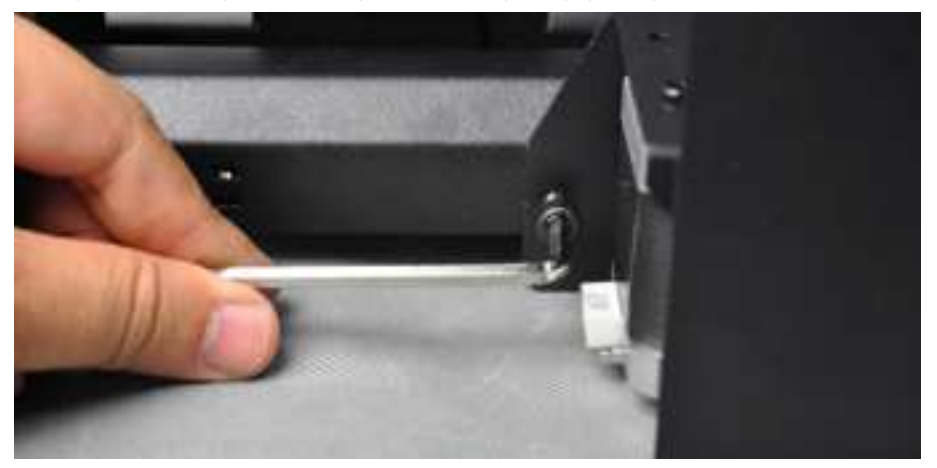

13. Γυρίστε τον εκτυπωτή και σφίξτε τις 2 βίδες στην εσωτερική πλευρά. 14. Κουμπώστε το αριστερό καλώωδιο του μοτέρ

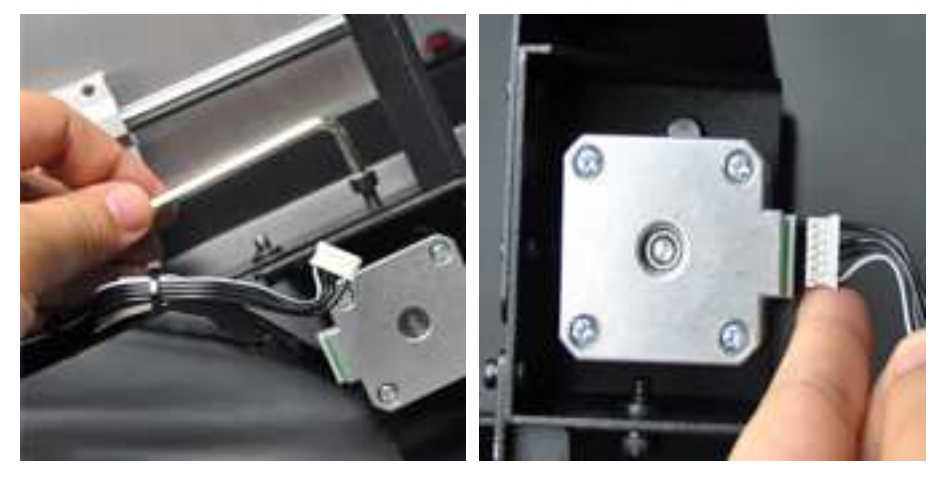

15. Κόψτε το μαύρο προστατευτικό .

16.Το κοντό καλώδιο για τον Ζ άξονα. Το μακρύ για τον Χ,και το μαύρο για το end stop

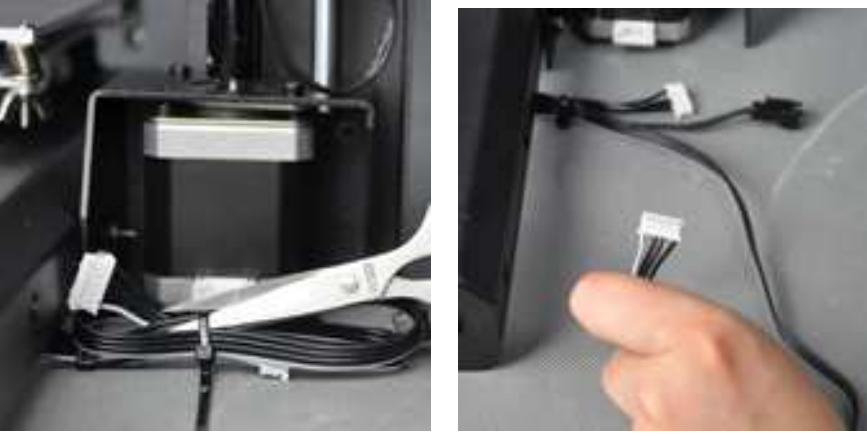

17. Τοποθετείστε το μακρύ καλώδιο στον Χ 18. Τοποθετείστε την μαύρη αλυσίδα στην υποδοχή

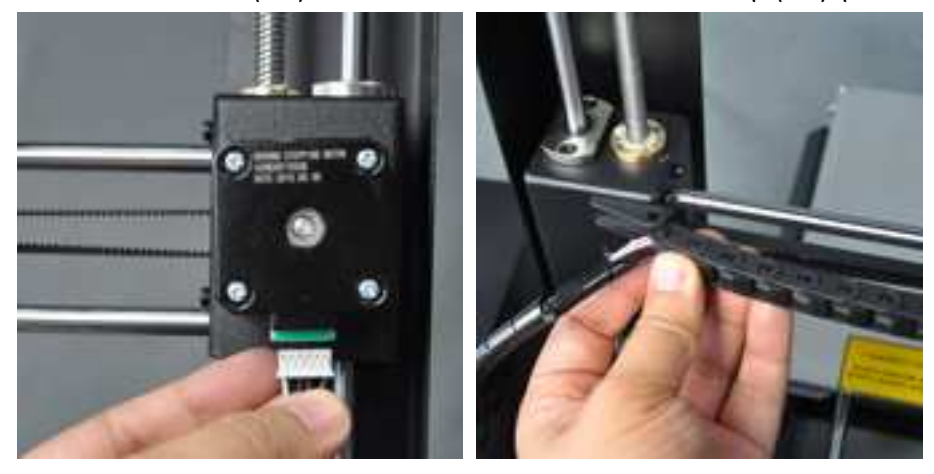

Προσοχή το μαύρο καλώδιο δεν είναι χειρολαβή. Ποτέ μην σηκώνετε από εκεί τον εκτυπωτή.

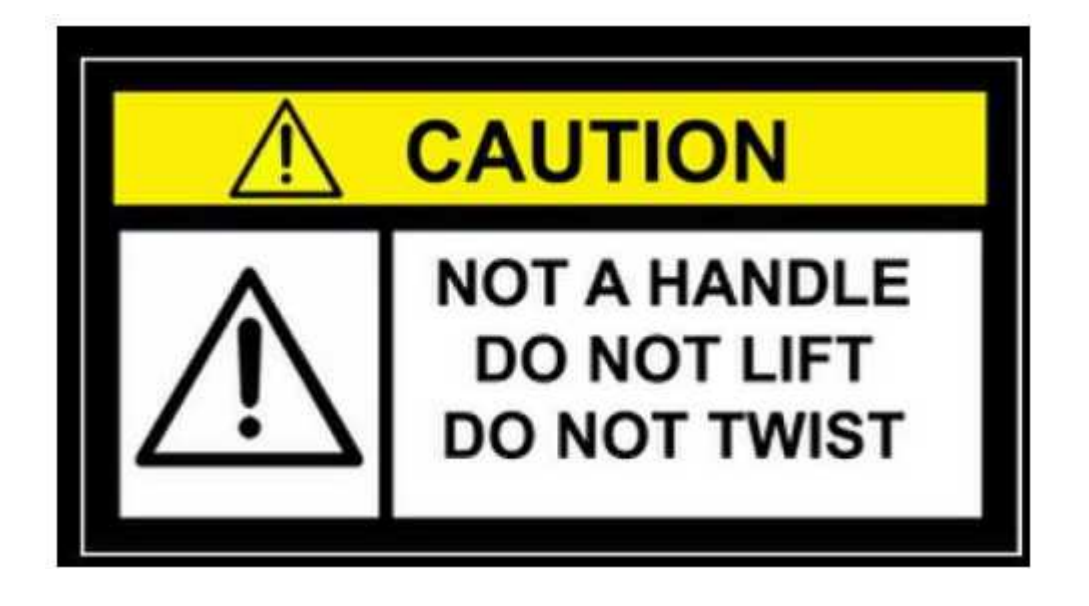

2.4

Στην συσκευασία κάτω από τον Duplicator i3 θα βρείτε το καλώδιο ρεύματος και το usb καλώδιο για να τον συνδέσετε και ένα δείγμα νήματος(filament)

Στην βάση θα πρέπει να βλέπετε το αλουμινένιο πάτωμα. Καλυψτε το με μία κίτρινη ταινία.

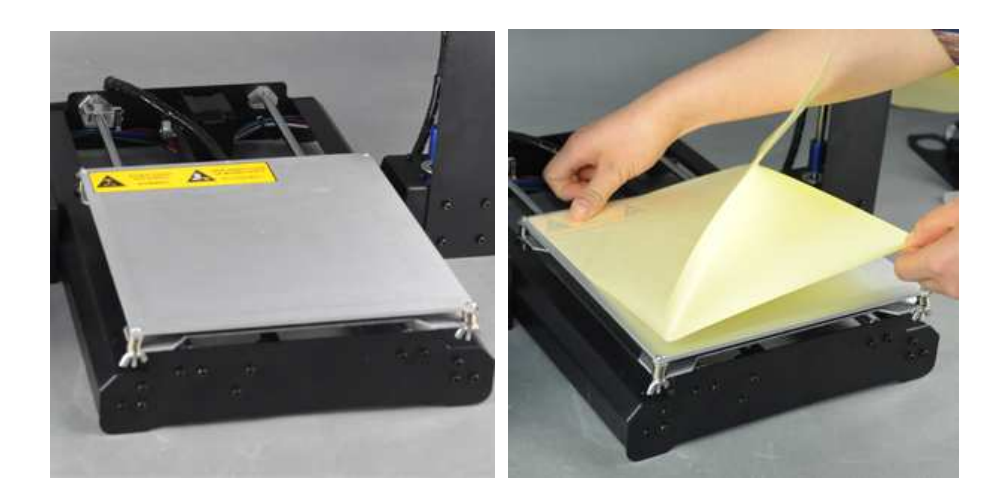

Έχετε μόλις τελειώσει το άνοιγμα της συσκευασίας και την βασική συναρμολόγιση! Κρατήστε το κουτί για μελλοντική αποθήκευση.

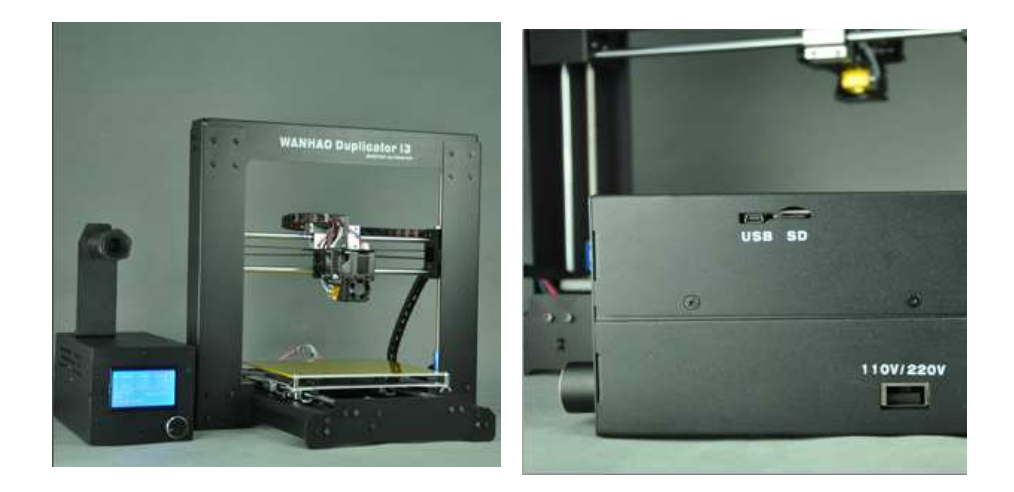

Τώρα τοποθετείστε το spool holder όπως φαίνεται στην φωτογραφία στο control box.. Τοποθετείστε 2 βίδες για το spool holder stand και μετά τοποθετείστε και το spool holder όπως δείχνουν οι φωτογραφίες.

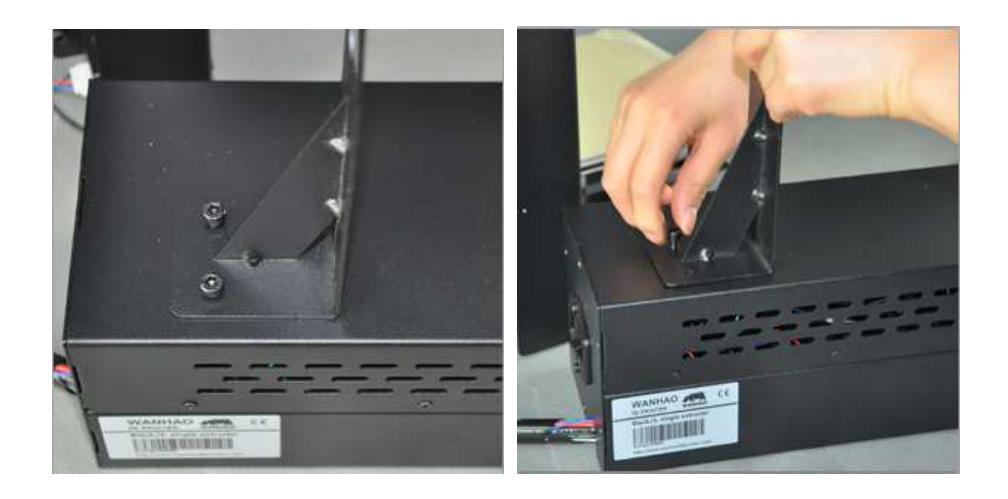

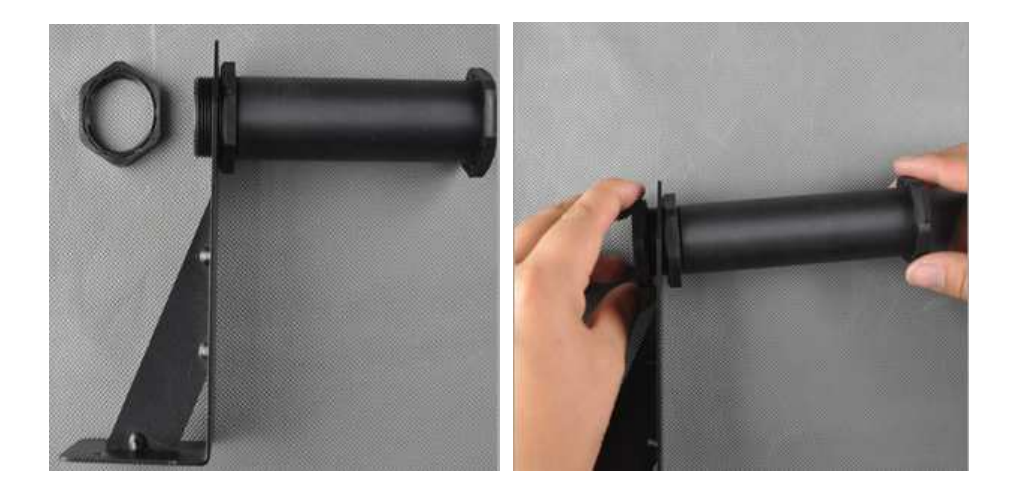

Σχεδόν τελειώσατε! Διαλέξτε την επιλογή 220V στο τροφοδοτικό. Μετά εισάγετε το καλώδιο τροφοδοσίας δίπλα στον διακόπτη. Πριν ενεργοποιήσετε τον εκτυπωτή βεβαιωθείτε ότι είναι στα 220V.

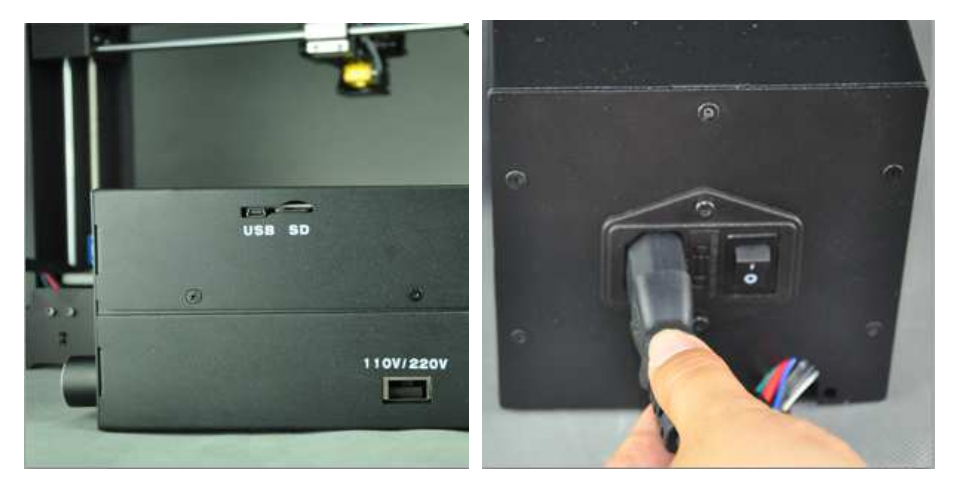

Για να προστατευτεί το καλώδιο κατά την μεταφορά έχουμε αφαιρέσειτο καλώδιο για τον Ζ και Χ άξονα. Θα πρέπει να τοποθετείσετε το καλώδιο στην υποδοχή πριν ξεκινήσετε. Το μακρύτερο καλώδιο είναι για τον Χ άξονα. Και τα άλλα δύο καλώδια (male) δίπλα στον (female) είναι για το μοτέρ του Ζ άξονα.

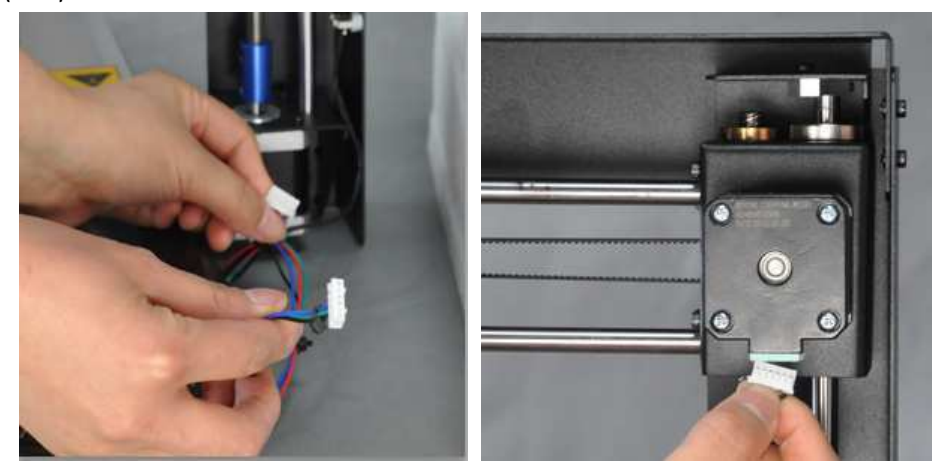

Wanhao I3 unboxing and hardware set up. Rev.B

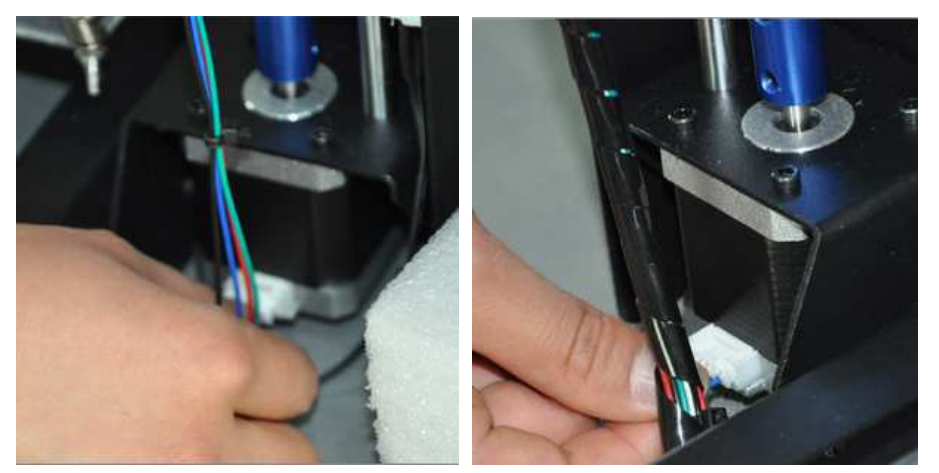

Τέλος εισάγετε νήμα pla 1.75mm και είστε έτοιμοι!

Προτίνουμε να εκτυπώνετε από την κάρτα sd. Αλλιώς μπορείτε να εκτυπώσετε με σύνδεση στο usb. Για να κατεβάσετε ενημερώσεις για το λογισμικό μπείτε στην σελίδα της εταιρείας <u>www.wanhao3dprinter.com ----software</u>

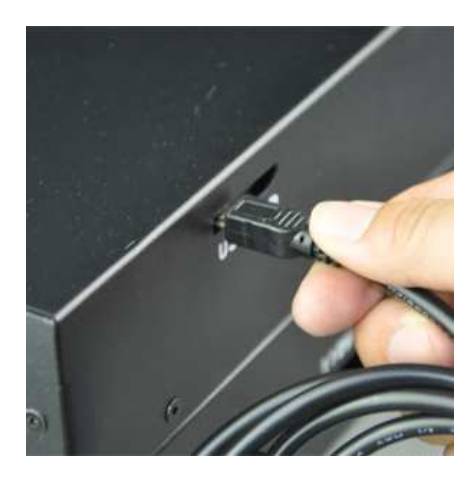